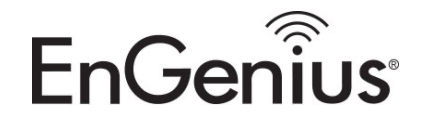

# DuraFon UHF Programming Instructions

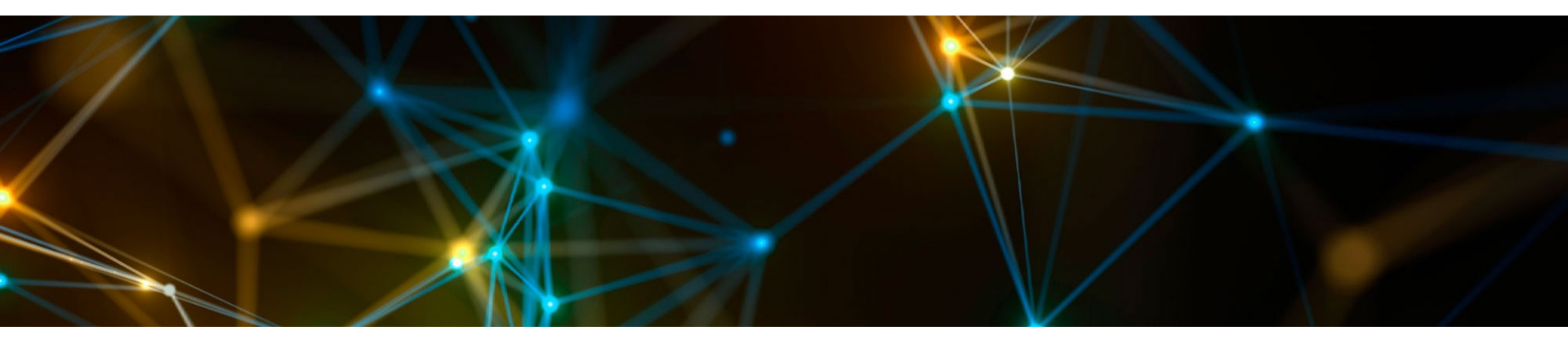

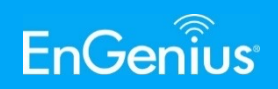

#### **Items Needed**

- Cable: USB 2.0 A-Male to Micro B.
- Programming Software:
  - Must be version 1.06 or higher.
  - Download it here: <u>https://www.dropbox.com/sh/tjjr96p44hy6j3</u> <u>m/AAC\_0BbLGdL5mQ-oAsWLGOFfa?dI=0</u>
  - Handset Firmware:
  - Must be v1.03 or higher!
  - To check firmware, press Menu, star, star, pound, (00 for base), then 1 (SW VER). HS-MCU: 1.03 or higher.
  - If firmware is older, upgrade the handset by downloading this program and file: <u>https://www.dropbox.com/sh/kqn0agv4bgkwk</u> <u>3z/AAA-YwGv2WjypfDivEM0-mKfa?dl=0</u>

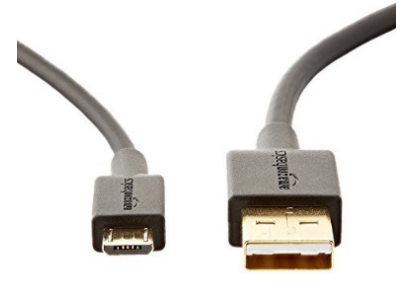

| .06 | 06/08/2017      |                                                                   |
|-----|-----------------|-------------------------------------------------------------------|
| Wa  | Ikie Talkie     |                                                                   |
| ort | Select COM Port |                                                                   |
|     | Connect         |                                                                   |
|     | .06<br>Wa       | .06 06/08/2017<br>Walkie Talkie<br>ort Select COM Port<br>Connect |

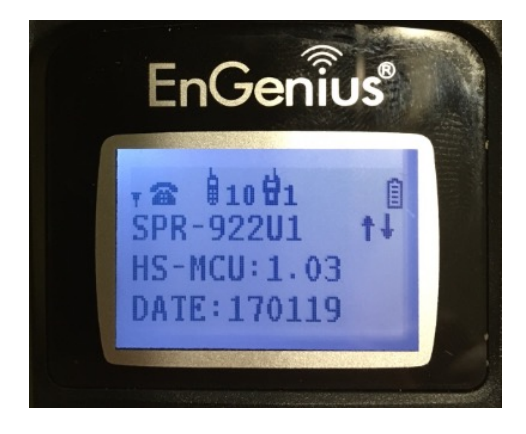

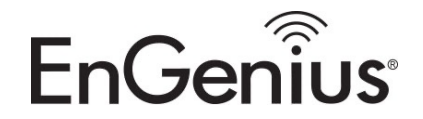

### Required to bring to version 1.03 or later

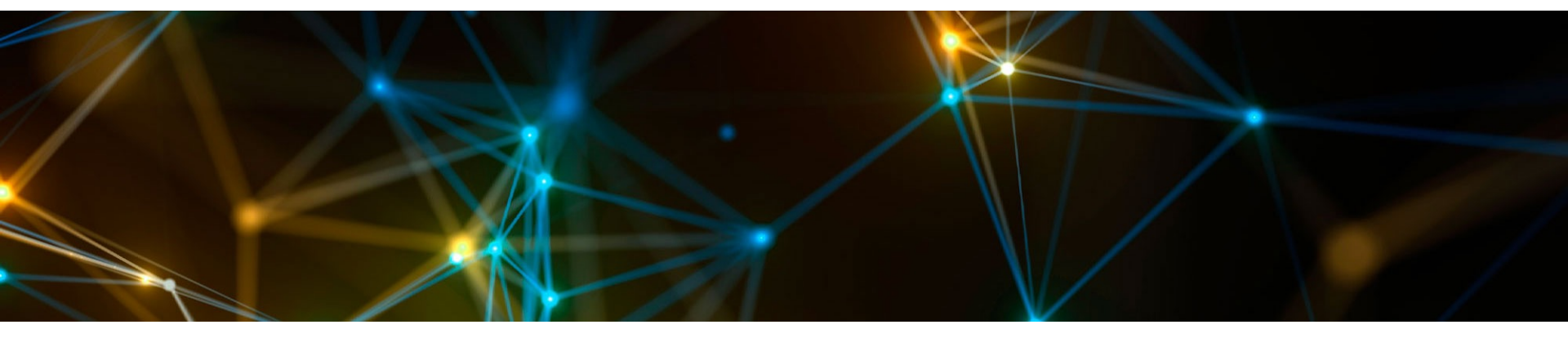

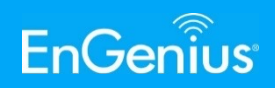

 Step 1 – Connect USB cable from the DuraFon-UHF handset to the PC and turn on handset.

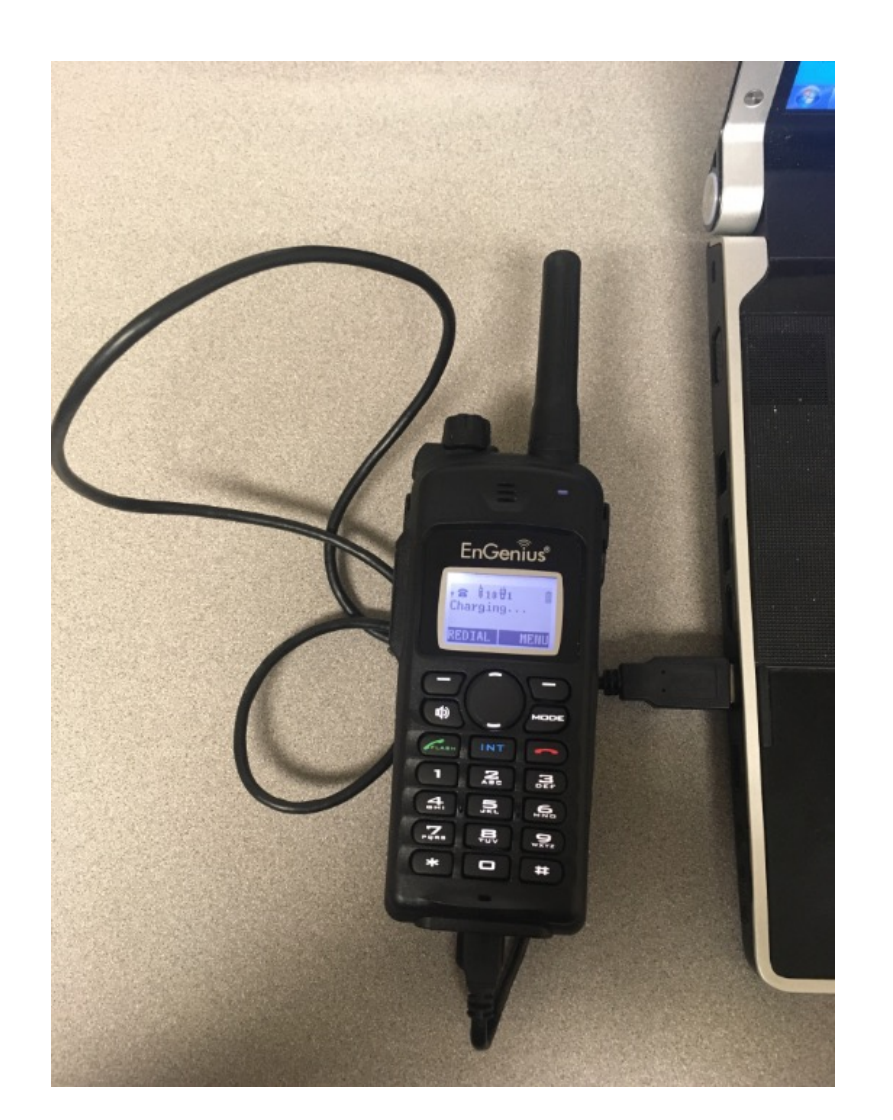

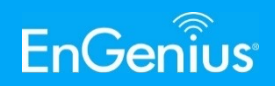

 Step 2 – Start the Firmware upgrade program (use version 1.02 or higher).

|                                                                                                   |                                            |                   |               |                 |         | X |
|---------------------------------------------------------------------------------------------------|--------------------------------------------|-------------------|---------------|-----------------|---------|---|
| G - UHF Prog                                                                                      | ramming                                    |                   | <b>-</b> ↓    | Search UHF Prog | ramming | 9 |
| Organize 🔹 🖻 Open                                                                                 | Share with 👻 Burn New folder               |                   |               |                 | •       | 0 |
| 🚖 Favorites                                                                                       | Name                                       | Date modified     | Туре          | Size            |         |   |
| 📕 Desktop                                                                                         | 😵 Firmware Update App V1.02.exe            | 8/10/2016 1:59 PM | Application   | 159 KB          |         |   |
| 🔈 Downloads                                                                                       | 📄 radio.txt                                | 6/8/2017 4:41 PM  | Text Document | 1 KB            |         |   |
| left ConeDrive                                                                                    | i test1.txt                                | 6/13/2017 3:58 PM | Text Document | 1 KB            |         |   |
| Secent Places                                                                                     | WalkieSettingTool V1.06_2017_06_08_R99.exe | 6/8/2017 1:59 PM  | Application   | 116 KB          |         |   |
| <ul> <li>Libraries</li> <li>Documents</li> <li>Music</li> <li>Pictures</li> <li>Videos</li> </ul> |                                            |                   |               |                 |         |   |
| Network                                                                                           |                                            |                   |               |                 |         |   |

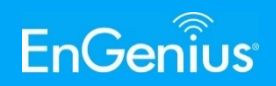

 Step 3 – Click "Open" to select the firmware file (.hxf file)

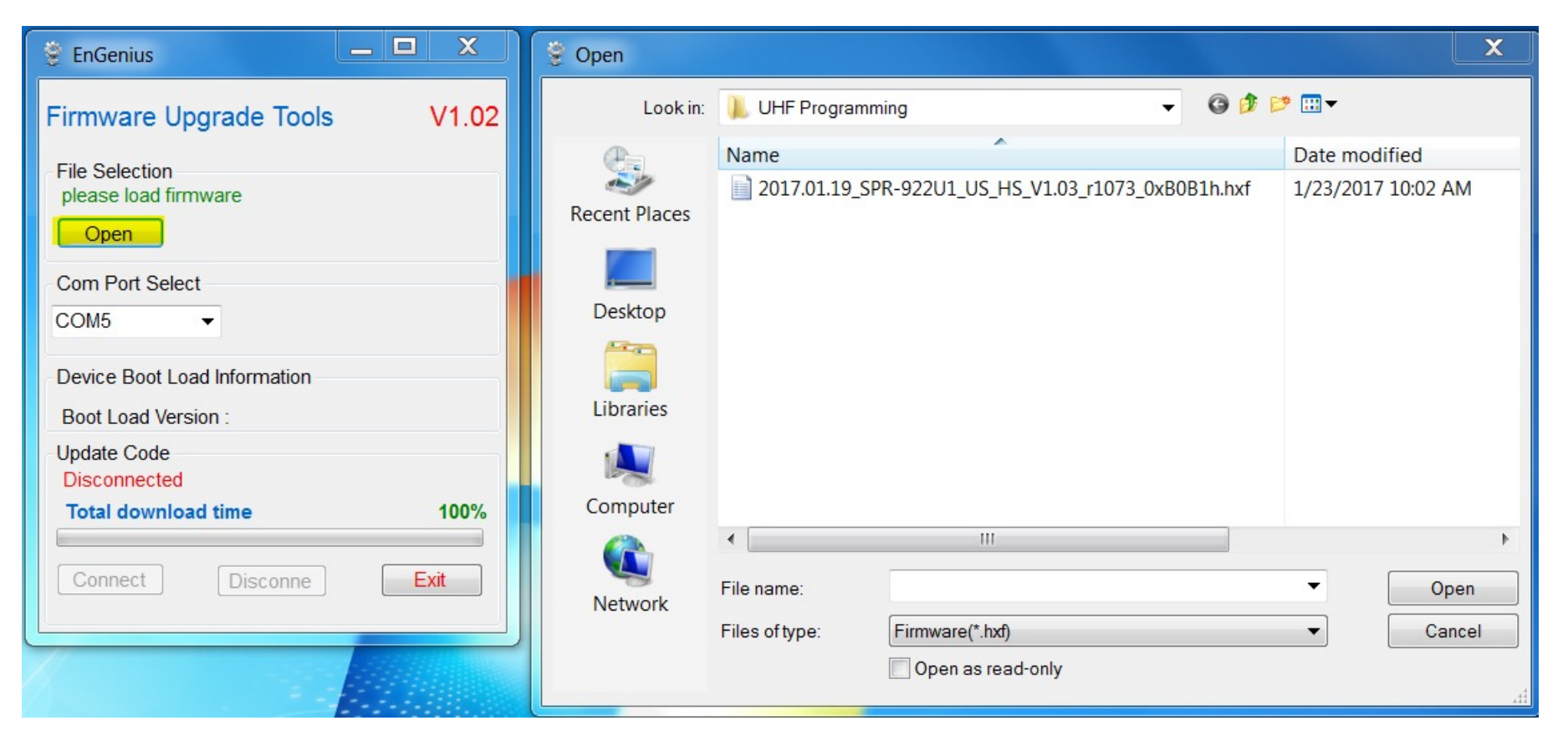

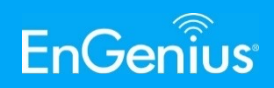

 Step 4 – Click "Connect" and the "Waiting Device Boot" will appear. Now using the volume knob on the radio, turn the radio off and back on.

| 🔮 EnGenius                                         |                    |
|----------------------------------------------------|--------------------|
| Firmware Upgrade Tool                              | s V1.02            |
| File Selection<br>2017.01.19_SPR-922U1_US_<br>Open | HS_V1.03_r1073_0xl |
| Com Port Select                                    |                    |
| Device Boot Load Information                       |                    |
| Boot Load Version :                                |                    |
| Update Code<br>Waiting Device Boot                 |                    |
| Total download time                                | 100%               |
| Connect Disconne                                   | Exit               |

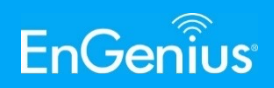

 Step 5 – Using the volume knob on the handset, turn the handset off and back on. The firmware upgrade process should start.

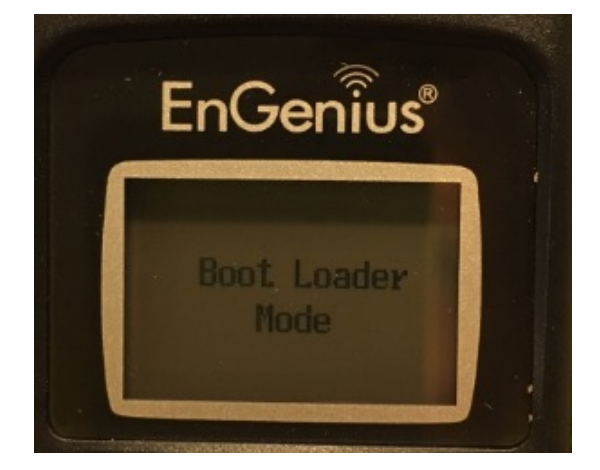

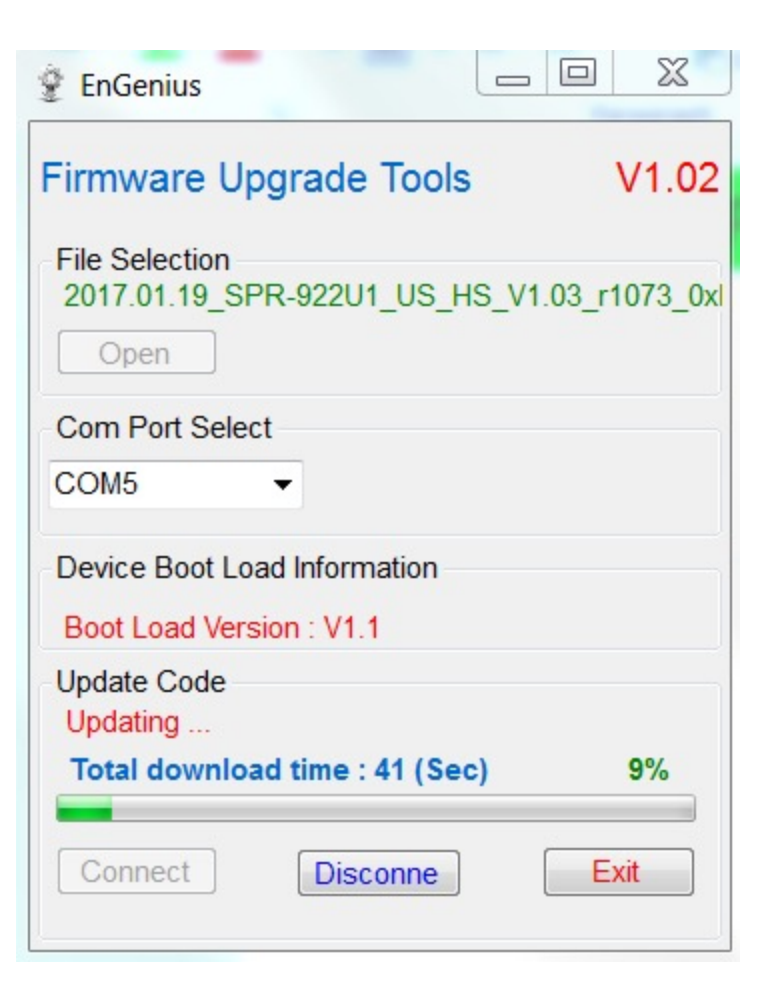

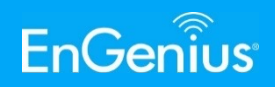

 When complete, the handset will automatically restart and go back to the normal screen.

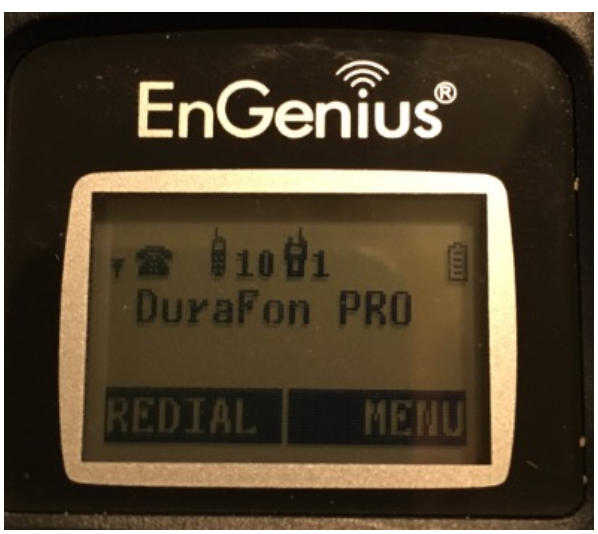

| 🔮 EnGenius                                          |                    |
|-----------------------------------------------------|--------------------|
| Firmware Upgrade Tools                              | v1.02              |
| File Selection<br>2017.01.19_SPR-922U1_US_H<br>Open | HS_V1.03_r1073_0xl |
| Com Port Select                                     |                    |
| COM5 -                                              |                    |
| Device Boot Load Information                        |                    |
| Boot Load Version :                                 |                    |
| Update Code<br>Finished                             |                    |
| Total download time : 73 (Se                        | c) 100%            |
| Connect Disconne                                    | Exit               |

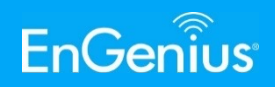

 When complete, the handset will automatically restart and go back to the normal screen.

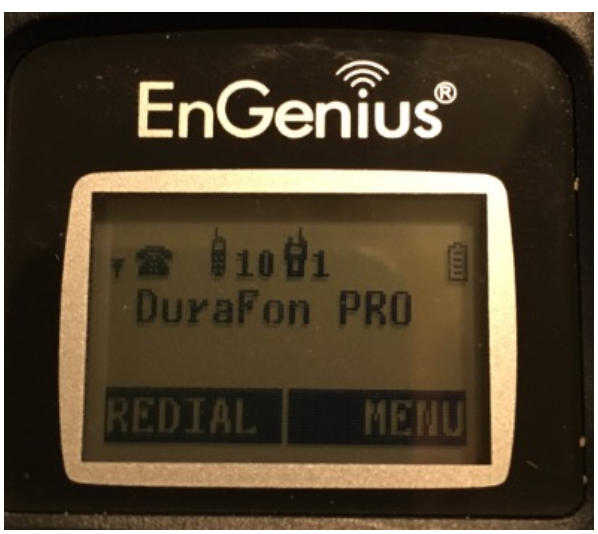

| 🔮 EnGenius                                          |                    |
|-----------------------------------------------------|--------------------|
| Firmware Upgrade Tools                              | v1.02              |
| File Selection<br>2017.01.19_SPR-922U1_US_H<br>Open | HS_V1.03_r1073_0xl |
| Com Port Select                                     |                    |
| COM5 -                                              |                    |
| Device Boot Load Information                        |                    |
| Boot Load Version :                                 |                    |
| Update Code<br>Finished                             |                    |
| Total download time : 73 (Se                        | c) 100%            |
| Connect Disconne                                    | Exit               |

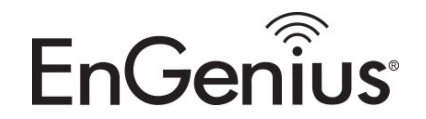

## Programming Custom Frequencies in the DuraFon-UHF Handset

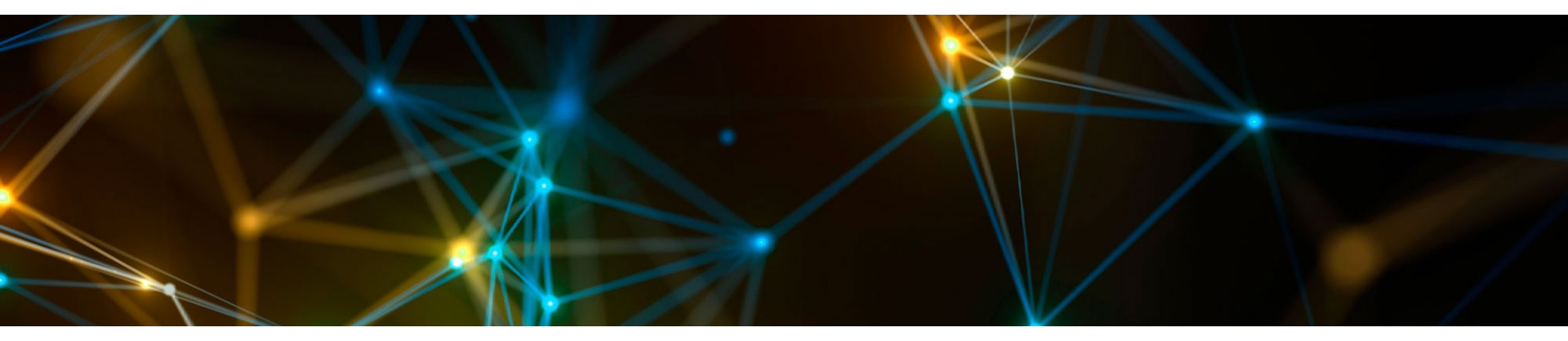

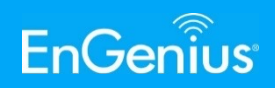

 Step 1 – Connect USB cable from the DuraFon-UHF handset to the PC and turn on handset.

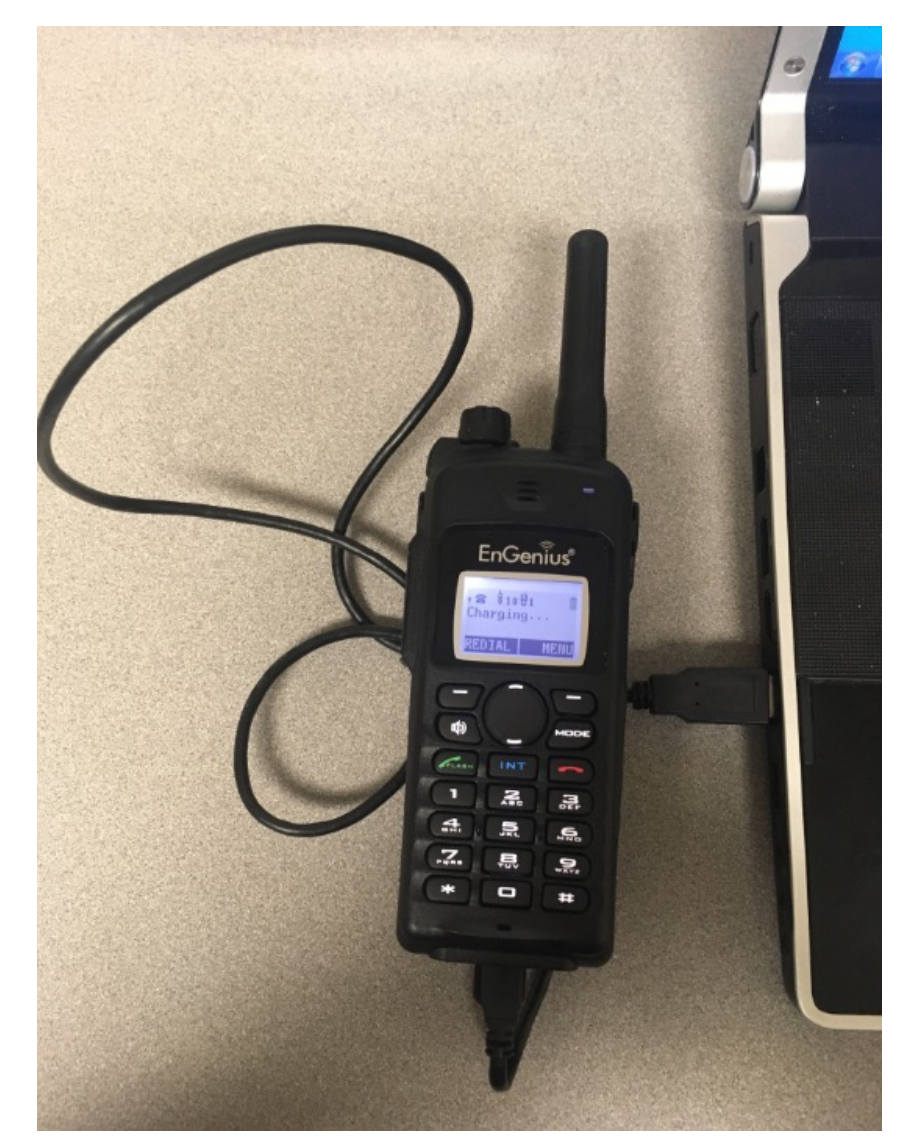

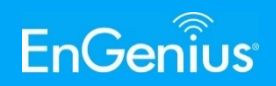

 Step 2 – Start the Programming Tool program (v 1.06 or higher)

| Organize 🕶 🖻 Ope                                                                                  | n Share with 🔻 | Burn New folder                                                                                                    |                                                                                                    |               |              | • | 0 |
|---------------------------------------------------------------------------------------------------|----------------|----------------------------------------------------------------------------------------------------|----------------------------------------------------------------------------------------------------|---------------|--------------|---|---|
| 🚖 Favorites                                                                                       | Name           | *                                                                                                    | Date modified                                                                                        | Туре          | Size         |   |   |
| 💻 Desktop<br>🝌 Downloads                                                                          | radio.txt      |                                                                                                    | 6/8/2017 4:41 PM                                                                                     | Text Document | 1 KB<br>1 KB |   |   |
| OneDrive Recent Places                                                                            | WalkieSettin   | gTool V1.06_2017_06_08_R99.exe<br>Dpen File - Security Warning                                                                                                    | 6/8/2017 1:59 PM                                                                                     | Application   | 116 KB       |   |   |
| <ul> <li>Libraries</li> <li>Documents</li> <li>Music</li> <li>Pictures</li> <li>Videos</li> </ul> |                | Name:      ogramming\WalkieSett         Publisher:       Unknown Publisher         Type:       Application         From:       C:\Users\Daniel\Desktop                                                                                                    | you sure you want to run this<br>tingTool V1.06_2017_06_08_R99.exe<br>>\UHF Programming\WalkieSettin |               |              |   |   |
| ika Computer                                                                                      |                |                                                                                                    | Run Cancel                                                                                           |               |              |   |   |
| Network                                                                                           |                | Image: Always ask before opening this file         Image: Always ask before opening this file         Image: Always ask before opening thiteration thiteration thiteration thiteration thiterati | signature that verifies its publisher.<br>lishers you trust. <u>How can l</u>                        |               |              |   |   |

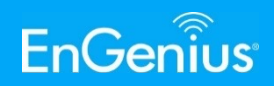

 Step 3 – In "Basic Setting" Select COM Port and Click "Connect"

| P SNTool V1.06 06/08/2017                  |  |                   |
|--------------------------------------------|--|-------------------|
| Basic Setting Walkie Talkie                |  | <br>HsInforWindow |
| ComPort Select COM Port<br>COM6<br>Connect |  |                   |
| Disconnect                                 |  |                   |
|                                            |  | -                 |
|                                            |  |                   |

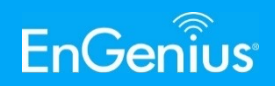

 Step 4 – After Clicking "Connect" data should start showing on the right, denoting successful communication between handset and PC.

|                             | Specification. | Angend. |                                                                                                    | X |
|-----------------------------|----------------|---------|----------------------------------------------------------------------------------------------------|---|
| Basic Setting Walkie Talkie |                |         | HsInforWindow                                                                                                    |   |
| ComPort COM6                |                |         | R-03:11:909 t 21 84 0000<br>R-03:13:604 t 21 84 0000<br>R-03:15:303 t 21 84 0000<br>R-03:17:004 t 21 84 0000<br>R-03:18:706 t 21 84 0000<br>R-03:20:426 t 21 84 0000 | * |
| Disconnect                  |                |         |                                                                                                    |   |
|                             |                |         |                                                                                                    |   |
|                             |                |         |                                                                                                    |   |
|                             |                |         |                                                                                                    |   |
|                             |                |         |                                                                                                    |   |
|                             |                |         |                                                                                                    | - |
|                             |                |         |                                                                                                    |   |
|                             |                |         |                                                                                                    |   |
|                             |                |         |                                                                                                    |   |
|                             |                |         |                                                                                                    |   |
|                             |                |         |                                                                                                    |   |
|                             |                |         |                                                                                                    |   |
|                             |                |         |                                                                                                    |   |
|                             |                |         |                                                                                                    |   |

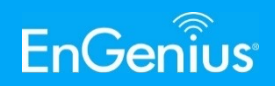

 Step 5 – Click "Walkie Talkie" and then Select "Customize"

| 🥶 SNTool V1.06 06/08/2017                                                                                                    |                                                                                                    |
|----------------------------------------------------------------------------------------------------|----------------------------------------------------------------------------------------------------|
| Basic Setting Walkie Talkie                                                                                                    | HsInforWindow                                                                                                    |
| Frequency Mode:       Image: Customize         EnGenius default       Image: Customize         Customize       Image: Customize         Load Settings       Save Settings       Read Settings         Write Settings       Save Settings       Read Settings | in repeater operation)       R-05:07:448 t21 84 0000         R-05:09:144 t21 84 0000       R-05:09:144 t21 84 0000         R-05:10:842 t21 84 0000       R-05:12:585 t21 84 0000         R-05:15:975 t21 84 0000       R-05:15:975 t21 84 0000         R-05:17:670 t21 84 0000       R-05:19:365 t21 84 0000         R-05:27:66 t21 84 0000       R-05:21:068 t21 84 0000         R-05:22:766 t21 84 0000       R-05:22:766 t21 84 0000         R-05:22:766 t21 84 0000       R-05:22:766 t21 84 0000         R-05:22:766 t21 84 0000       R-05:22:766 t21 84 0000         R-05:22:766 t21 84 0000       R-05:22:766 t21 84 0000         R-05:22:766 t21 84 0000       R-05:22:786 t21 84 0000         R-05:22:564 t21 84 0000       R-05:32:59 t21 84 0000         R-05:32:59 t21 84 0000       R-05:34:50 t21 84 0000         R-05:36:345 t21 84 0000       R-05:36:345 t21 84 0000         R-05:36:345 t21 84 0000       R-05:36:345 t21 84 0000 |
|                                                                                                    |                                                                                                    |

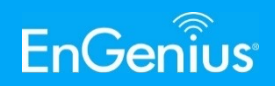

 Step 6 – Build the frequency table by entering in all possible frequencies you want to use in the highlighted section.

| P SNTool V1.06 06/08/2017   |                                                                                                    |                                                                                                    |
|-----------------------------|----------------------------------------------------------------------------------------------------|----------------------------------------------------------------------------------------------------|
| Basic Setting Walkie Talkie |                                                                                                    | HslaforWindow                                                                                                    |
| Frequency Mode: Customize   | ▼ Set Tx =Rx Frequency (uncheck for split frequencies used for repeater operation)                                | R-07:06:346 t 21 84 0000<br>R-07:08:044 t 21 84 0000<br>R-07:09:740 t 21 84 0000<br>R-07:11:466 t 21 84 0000<br>R-07:13:134 t 21 84 0000<br>R-07:14:829 t 21 84 0000<br>R-07:16:224 t 21 84 0000<br>R-07:18:224 t 21 84 0000<br>R-07:21:614 t 21 84 0000<br>R-07:23:309 t 21 84 0000<br>R-07:26:747 t 21 84 0000<br>R-07:26:747 t 21 84 0000<br>R-07:28:402 t 21 84 0000 |
|                             | Load Table     Save Table     Read Table     Write Table       Edit Channel       Load Settings     Read Settings | R-07:30:108 t 21 84 0000<br>R-07:31:804 t 21 84 0000<br>R-07:33:499 t 21 84 0000<br>R-07:35:201 t 21 84 0000                                                                                                    |

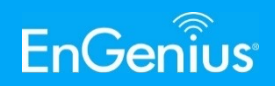

 Step 7 – Now with all frequencies entered, click "Edit Channel"

| 🖳 SNT   | ool V1.06 06/08/2017                                                                               |                                                                                  |                                                                                                    |  |
|---------|----------------------------------------------------------------------------------------------------|----------------------------------------------------------------------------------|----------------------------------------------------------------------------------------------------|--|
| Basic S | etting Walkie Talkie                                                                               |                                                                                  | HslaforWindow                                                                                                    |  |
| Free    | quency Mode: Customize  Frequency  464.5  469.5  462.3125  462.4  467.4  467.4  462.6125  467.6125 | Set Tx =Rx Frequency (uncheck for split frequencies used for repeater operation) | Hsimorwindow           R-09:40:849 t 21 84 0000           R-09:42:547 t 21 84 0000           R-09:45:942 t 21 84 0000           R-09:45:942 t 21 84 0000           R-09:45:942 t 21 84 0000           R-09:49:336 t 21 84 0000           R-09:51:035 t 21 84 0000           R-09:52:730 t 21 84 0000           R-09:56:124 t 21 84 0000           R-09:56:124 t 21 84 0000           R-09:57:819 t 21 84 0000           R-09:59:547 t 21 84 0000           R-09:59:547 t 21 84 0000           R-09:59:547 t 21 84 0000           R-10:01:210 t 21 84 0000           R-10:02:915 t 21 84 0000           R-10:02:915 t 21 84 0000           R-10:02:915 t 21 84 0000           R-10:02:915 t 21 84 0000           R-10:02:915 t 21 84 0000           R-10:02:915 t 21 84 0000 |  |
| j.e     |                                                                                                    | Edit Channel Load Settings Read Settings                                         | R-10:08:006121 84 0000<br>R-10:09:702 t 21 84 0000                                                                                                    |  |

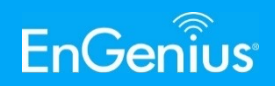

 Step 8 - Now program the 5 channels w/the available frequencies previously entered.
 Select "Disable" if not all channels are used.

| 🖳 SNTool                         | V1.06 06/08/20                                         | )17            |                                                                        |                                                                                                    |                             | panets. Second                       |                                                                                                    | x |
|----------------------------------|--------------------------------------------------------|----------------|------------------------------------------------------------------------|----------------------------------------------------------------------------------------------------|-----------------------------|--------------------------------------|----------------------------------------------------------------------------------------------------|---|
| Basic Setti<br>Freque            | ng Walkie Talkie                                       | e              | •                                                                      | ✓ Set Tx =Rx Freque                                                                                                    | ncy (uncheck for split freq | uencies used for repeater operation) | HsInforWindow<br>R-11:56:657 t 21 84 0000<br>R-11:58:352 t 21 84 0000                                        | • |
|                                  | Frequency                                              | Code<br>Mode   | Code<br>Number                                                         | Scan                                                                                                    |                             |                                      | R-12:00:048 t21 84 0000<br>R-12:01:787 t21 84 0000<br>R-12:03:446 t21 84 0000<br>R-12:05:148 t21 84 0000     |   |
| <ul> <li>1</li> <li>2</li> </ul> | [1] 464.5 ▼<br>[1] 464.5<br>[2] 469.5                  | CTCSS<br>CTCSS | <ul> <li>▼ [1] 67.0</li> <li>▼ [1] 67.0</li> </ul>                     | ▼ Off ▼<br>▼ Off ▼                                                                                                    |                             |                                      | R-12:06:850 t 21 84 0000<br>R-12:08:546 t 21 84 0000<br>R-12:10:245 t 21 84 0000<br>R-12:11:943 t 21 84 0000 |   |
| 4                                | [5] 462.5125<br>[4] 462.4<br>[5] 467.4<br>[6] 462.6125 | CTCSS          | <ul> <li>▼ [1] 67.0</li> <li>▼ [1] 67.0</li> <li>▼ [1] 67.0</li> </ul> | ✓ Off     ✓     ✓     ✓     ✓     ✓     ✓     ✓     ✓     ✓     ✓     ✓     ✓     ✓     ✓     ✓     ✓     ✓     ✓     ✓     ✓     ✓     ✓     ✓     ✓     ✓     ✓     ✓     ✓     ✓     ✓     ✓     ✓     ✓     ✓     ✓     ✓     ✓     ✓     ✓     ✓     ✓     ✓     ✓     ✓     ✓     ✓     ✓     ✓     ✓     ✓     ✓     ✓     ✓     ✓     ✓     ✓     ✓     ✓     ✓     ✓     ✓     ✓     ✓     ✓     ✓     ✓     ✓     ✓     ✓     ✓     ✓     ✓     ✓     ✓     ✓     ✓     ✓     ✓     ✓     ✓     ✓     ✓     ✓     ✓     ✓     ✓     ✓     ✓     ✓     ✓     ✓     ✓     ✓     ✓     ✓     ✓     ✓     ✓     ✓     ✓     ✓     ✓     ✓     ✓     ✓     ✓     ✓     ✓     ✓     ✓     ✓     ✓     ✓     ✓     ✓     ✓     ✓     ✓     ✓     ✓     ✓     ✓     ✓     ✓     ✓     ✓     ✓     ✓     ✓     ✓     ✓     ✓     ✓     ✓     ✓     ✓     ✓     ✓     ✓     ✓     ✓     ✓     ✓     ✓     ✓     ✓     ✓     ✓     ✓     ✓     ✓     ✓     ✓     ✓     ✓     ✓     ✓     ✓     ✓     ✓     ✓     ✓     ✓     ✓     ✓     ✓     ✓     ✓     ✓     ✓     ✓     ✓     ✓     ✓     ✓     ✓     ✓     ✓     ✓     ✓     ✓     ✓     ✓     ✓     ✓     ✓     ✓     ✓     ✓     ✓     ✓     ✓     ✓     ✓     ✓     ✓     ✓     ✓     ✓     ✓     ✓     ✓     ✓     ✓     ✓     ✓     ✓     ✓     ✓     ✓     ✓     ✓     ✓     ✓     ✓     ✓     ✓     ✓     ✓     ✓     ✓     ✓     ✓     ✓     ✓     ✓     ✓     ✓     ✓     ✓     ✓     ✓     ✓     ✓     ✓     ✓     ✓     ✓     ✓     ✓     ✓     ✓     ✓     ✓     ✓     ✓     ✓     ✓     ✓     ✓     ✓     ✓     ✓     ✓     ✓     ✓     ✓     ✓     ✓     ✓     ✓     ✓     ✓     ✓     ✓     ✓     ✓     ✓     ✓     ✓     ✓     ✓     ✓     ✓     ✓     ✓     ✓     ✓     ✓     ✓     ✓     ✓     ✓     ✓     ✓     ✓     ✓     ✓     ✓     ✓     ✓     ✓     ✓     ✓     ✓     ✓     ✓     ✓     ✓     ✓     ✓     ✓     ✓     ✓     ✓     ✓     ✓     ✓     ✓     ✓     ✓     ✓     ✓     ✓     ✓     ✓     ✓     ✓     ✓     ✓     ✓     ✓     ✓     ✓     ✓     ✓     ✓     ✓     ✓     ✓     ✓     ✓     ✓     ✓     ✓     ✓     ✓     ✓     ✓ |                             |                                      | R-12:13:642 t 21 84 0000<br>R-12:15:337 t 21 84 0000<br>R-12:17:067 t 21 84 0000<br>R-12:18:732 t 21 84 0000 |   |
|                                  | I[/] 467.6125                                          |                |                                                                        |                                                                                                    |                             |                                      | R-12:20:428 t 21 84 0000<br>R-12:22:124 t 21 84 0000<br>R-12:23:823 t 21 84 0000<br>R-12:25:518 t 21 84 0000 | = |
|                                  |                                                        |                |                                                                        |                                                                                                    |                             | Edit FreqTable                       |                                                                                                    |   |
|                                  |                                                        |                | Load                                                                   | Settings Save Sett                                                                                                    | ings Read Settings          | Write Settings                       |                                                                                                    |   |
|                                  |                                                        |                |                                                                        |                                                                                                    |                             |                                      |                                                                                                    |   |
|                                  |                                                        |                |                                                                        |                                                                                                    |                             |                                      |                                                                                                    |   |

2014-2017

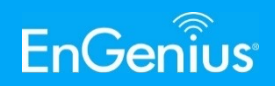

 Step 9 – If you need split frequencies for repeater operation, uncheck the "Set Tx=Rx Frequency" box.

| e s | NTool  | V1.06 06/08/20 | 017 |              |   |              |     |                |    |                            | panet in.                 | designed   |        |                                                                                                    | X     |   |
|-----|--------|----------------|-----|--------------|---|--------------|-----|----------------|----|----------------------------|---------------------------|------------|--------|----------------------------------------------------------------------------------------------------|-------|---|
| Das | Freque | ncy Mode: Cust | omi | ze           |   | -            | Set | Tx =Rx Freque  | nc | cy (uncheck for split free | uencies used for repeater | operation) | F<br>F | HsInforWindow<br>R-14:19:399 t 21 84 0000<br>R-14:21:147 t 21 84 0000<br>R-14:22:793 t 21 84 0000            | *     |   |
|     |        | Tx Freq.       |     | Rx Freq.     |   | Code<br>Mode |     | Code<br>Number |    | Scan                       |                           |            | F      | R-14:24:507 t 21 84 0000<br>R-14:26:203 t 21 84 0000                                                         |       |   |
|     | ► 1    | [1] 464.5      | -   | [1] 464.5    | - | CTCSS        | -   | [1] 67.0 🔻     |    | Off 🔻                      |                           |            | F      | R-14:29:596 t 21 84 0000                                                                                     |       |   |
|     | 2      | [2] 469.5      | -   | [2] 469.5    | - | CTCSS        | -   | [1] 67.0 🔻     |    | Off 🔻                      |                           |            | F      | R-14:31:292 t 21 84 0000<br>R-14:32:987 t 21 84 0000                                                         |       |   |
|     | 3      | [3] 462.3125   | -   | [3] 462.3125 | - | CTCSS        | -   | [1] 67.0 🔻     |    | Off 🔹                      |                           |            | F      | R-14:34:682 t 21 84 0000<br>R-14:36:427 t 21 84 0000                                                         |       |   |
|     | 4      | [4] 462.4      | -   | [4] 462.4    | - | CTCSS        | -   | [1] 67.0 🔻     |    | Off <                      |                           |            | F      | R-14:38:074 t 21 84 0000                                                                                     |       |   |
|     | 5      | [5] 467.4      | -   | [5] 467.4    | - | CTCSS        | -   | [1] 67.0 🔻     |    | Off 🔻                      |                           |            | F      | R-14:41:482 t 21 84 0000                                                                                     |       |   |
|     |        |                |     |              |   |              |     |                |    |                            |                           |            | F      | R-14:44:876 t 21 84 0000<br>R-14:46:572 t 21 84 0000<br>R-14:46:572 t 21 84 0000<br>R-14:48:267 t 21 84 0000 | III + | ] |
|     |        |                |     |              |   |              |     |                |    |                            | Edit FreqTable            |            |        |                                                                                                    |       |   |
|     |        |                |     |              | [ | Load Settir  | ngs | Save Sett      | in | Read Settings              | Write Settings            |            |        |                                                                                                    |       |   |
|     |        |                |     |              |   |              |     |                |    |                            |                           |            |        |                                                                                                    |       |   |

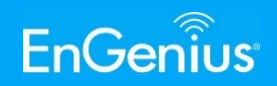

Step 10 – Set the privacy code type for the channels.

| SNToo       | V1.06 06/08/2 | 2017  |              |   |              |      |                |         |        |               |                               |                   |                                                 |                                                      |   |
|-------------|---------------|-------|--------------|---|--------------|------|----------------|---------|--------|---------------|-------------------------------|-------------------|-------------------------------------------------|------------------------------------------------------|---|
| Basic Setti | ng Walkie Tal | kie   |              |   |              |      |                |         |        |               |                               |                   |                                                 | HsInforWindow                                        | 4 |
| Freque      | ency Mode: Cu | stomi | ze           |   | •            | Set  | Tx =Rx Frequen | cy (und | heck f | or split free | uencies used for rep          | peater operation) | R-00:43:486 t<br>R-00:45:227 t<br>R-00:46:882 t | 21 84 0000<br>21 84 0000<br>21 84 0000<br>21 84 0000 |   |
|             | Tx Freq.      |       | Rx Freq.     |   | Code<br>Mode |      | Code<br>Number | Scan    |        |               |                               |                   | R-00:48:592 t<br>R-00:50:290 t<br>R-00:51:986 t | 21 84 0000<br>21 84 0000<br>21 84 0000               |   |
| ▶ 1         | [1] 464.5     | -     | [2] 469.5    | - | CTCSS        | -    | [1] 67.0 🔻     | Off     |        | •             |                               |                   | R-00:53:682 t                                   | 21 84 0000                                           |   |
| 2           | [2] 469.5     | -     | [2] 469.5    | - | SPEECH       |      | [1] 67.0 🔻     | Off     |        | •             |                               |                   | R-00:55:3771<br>R-00:57:072 t                   | 21 84 0000                                           |   |
| 3           | [3] 462.3125  | , –   | [3] 462.3125 | - | CDCSS        | _    | [1] 67.0 🔻     | Off     |        | •             |                               |                   | R-00:58:767 t<br>R-01:00:507 t                  | 21 84 0000<br>21 84 0000                             |   |
| 4           | [4] 462.4     | -     | [4] 462.4    | - | CTCSS        | -    | [1] 67.0 🔻     | Off     |        | •             |                               |                   | R-00:06:250 t                                   | 21 84 0000                                           |   |
| 5           | [5] 467.4     | -     | [5] 467.4    | - | CTCSS        | -    | [1] 67.0 🔻     | Off     |        | •             |                               |                   | R-00:09:676 t                                   | 21 84 0000                                           |   |
|             |               |       |              |   | Load Sett    | ings | Save Settin    | ngs     | Read   | d Settings    | Edit FreqTable Write Settings |                   | R-00:13:113 t<br>R-00:14:875 t<br>R-00:16:574 t | 21 84 0000<br>21 84 0000<br>21 84 0000<br>21 84 0000 | T |
| _           |               |       |              |   |              |      |                |         |        |               |                               |                   |                                                 |                                                      |   |

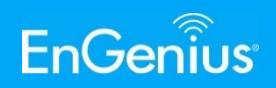

 Step 11 – Set the CTCSS (PL) tone or CDCSS (DCS) tone desired for the channels.

| SNT   | ool   | V1.06 06/08/20                                                                                                 | )17  |              |   |              |     |                             |     |               |       | Second Sec.                     |
|-------|-------|----------------------------------------------------------------------------------------------------|------|--------------|---|--------------|-----|-----------------------------|-----|---------------|-------|---------------------------------|
| sic S | Setti | ng Walkie Talki                                                                                                | e    |              |   |              |     |                             |     |               |       |                                 |
| Fre   | que   | ncy Mode: Cust                                                                                                 | omiz | ze           |   | •            | Set | Tx =Rx Frequer              | псу | y (uncheck fo | or sp | olit frequencies used for repea |
|       |       | Tx Freq.                                                                                                    |      | Rx Freq.     |   | Code<br>Mode |     | Code<br>Number              |     | Scan          |       |                                 |
| •     | 1     | [1] 464.5                                                                                                    | •    | [2] 469.5    | • | CTCSS        | •   | [1] 67.0 Hz 🔻               | 0   | Off           | •     |                                 |
|       | 2     | [2] 469.5                                                                                                    | -    | [2] 469.5    | • | CTCSS        | -   | [1] 67.0 Hz                 | 0   | Off           | •     |                                 |
|       | 3     | [3] 462.3125                                                                                                   | -    | [3] 462.3125 | • | CTCSS        | •   | [3] 74.4 Hz                 | 0   | Off           | •     |                                 |
|       | 4     | [4] 462.4                                                                                                    | •    | [4] 462.4    | • | CTCSS        | •   | [4] 77.0 Hz<br>[5] 79.7 Hz  | 0   | Off           | •     |                                 |
|       | 5     | [5] 467.4                                                                                                    | •    | [5] 467.4    | • | CTCSS        | -   | [6] 82.5 Hz                 | C   | Off           | -     |                                 |
|       |       | under de la constantin de la constantin de la constantin de la constantin de la constantin de la constantin de |      |              |   |              |     | [8] 88.5 Hz                 | ſ   |               |       |                                 |
|       |       |                                                                                                    |      |              |   |              |     | [9] 91.5 Hz<br>[10] 94.8 Hz | ŀ   |               |       |                                 |
| SNT   | ool   | V1.06 06/08/20                                                                                                 | 017  |              |   |              |     |                             |     |               |       | Same in.                        |
| sic S | Setti | ng Walkie Talki                                                                                                | e    |              |   |              |     |                             |     |               |       |                                 |
| Fre   | que   | ncy Mode: Cus                                                                                                  | tomi | ze           |   | •            | Se  | Tx =Rx Freque               | en  | icy (uncheck  | for   | split frequencies used for rep  |
|       |       | Tx Freq.                                                                                                    |      | Rx Freq.     |   | Code<br>Mode |     | Code<br>Number              |     | Scan          |       |                                 |
| •     | 1     | [1] 464.5                                                                                                    | •    | [2] 469.5    | - | CDCSS        | -   | [1] 023                     | -   | Off           | •     |                                 |
|       | 2     | [2] 469.5                                                                                                    | -    | [2] 469.5    | - | CTCSS        | -   | [1] 023                     | •   | Off           | -     |                                 |
|       | 3     | [3] 462.3125                                                                                                   | -    | [3] 462.3125 | - | CTCSS        | -   | [3] 026                     |     | Off           | •     |                                 |
|       | 4     | [4] 462.4                                                                                                    | -    | [4] 462.4    | - | CTCSS        | -   | [4] 031<br>[5] 032          |     | Off           | -     |                                 |
|       | 5     | [5] 467.4                                                                                                    | -    | [5] 467.4    | - | CTCSS        | -   | [6] 036                     | Ξ   | Off           | -     |                                 |
|       |       |                                                                                                    |      | IN.          |   | I.K.         |     | [8] 047                     |     |               |       |                                 |
| 1     |       |                                                                                                    |      |              |   |              |     |                             |     |               |       |                                 |

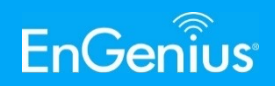

 Step 12 – If the radio is on a channel with scan enabled, it will scan between all channels. If the radio is set to a channel that has scanning off, it will not scan (i.e. stays on that channel)

| NTo  | ol \<br>tting | /1.06 06/08/20<br>g Walkie Talki | 017<br>e |              |   |               |                       |                      |                                       | HsInforWindow                                                                    |   |
|------|---------------|----------------------------------|----------|--------------|---|---------------|-----------------------|----------------------|---------------------------------------|----------------------------------------------------------------------------------|---|
| Freq | uen           | cy Mode: Cust                    | omiz     | e            |   | ▼ Set         | t Tx =Rx Frequency (u | ncheck for split fre | quencies used for repeater operation) | R-03:28:420 t 21 84 0000<br>R-03:30:157 t 21 84 0000<br>R-03:31:81 t 21 84 0000  | ^ |
|      |               | Tx Freq.                         |          | Rx Freq.     |   | Code<br>Mode  | Code Sca              | n                    |                                       | R-03:33:518 t 21 84 0000<br>R-03:33:518 t 21 84 0000<br>R-03:35:213 t 21 84 0000 |   |
| •    | 1             | [1] 464.5                        | -        | [2] 469.5    | - | CDCSS -       | · [8] 047 🔻 Off       | -                    |                                       | R-03:38:607 t 21 84 0000                                                         |   |
| -    | 2             | [2] 469.5                        | -        | [2] 469.5    | - | CTCSS -       | [1] 67.0 🔻 Off        |                      |                                       | R-03:40:302 t 21 84 0000<br>R-03:41:997 t 21 84 0000                             |   |
| i    | 3             | [3] 462.3125                     | -        | [3] 462.3125 | - | CTCSS -       | [1] 67.0 🔻 Off        | •                    |                                       | R-03:43:696 t 21 84 0000<br>R-03:45:437 t 21 84 0000                             |   |
|      | 4             | [4] 462.4                        | -        | [4] 462.4    | - | CTCSS -       | [1] 67.0 🔻 Off        | •                    |                                       | R-03:47:087t21840000                                                             |   |
|      | 5             | [5] 467.4                        | -        | [5] 467.4    | - | CTCSS -       | [1] 67.0 🔻 Off        | -                    |                                       | R-03:50:496 t 21 84 0000                                                         |   |
|      |               |                                  |          |              |   |               |                       |                      |                                       | R-03:53:894 t21 84 0000<br>R-03:55:592 t21 84 0000<br>R-03:57:288 t21 84 0000    | [ |
|      |               |                                  |          |              |   |               |                       |                      | Edit FreqTable                        |                                                                                  |   |
|      |               |                                  |          |              |   | Load Settings | Save Settings         | Read Settings        | Write Settings                        |                                                                                  |   |
|      |               |                                  |          |              |   |               |                       |                      |                                       |                                                                                  |   |
|      |               |                                  |          |              |   |               |                       |                      |                                       |                                                                                  |   |
|      |               |                                  |          |              |   |               |                       |                      |                                       |                                                                                  |   |
|      |               |                                  |          |              |   |               |                       |                      |                                       |                                                                                  |   |

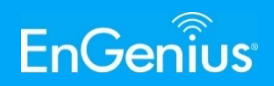

 Step 13 – Use the "Read Settings" button to pull existing programming configuration from any DuraFon-UHF handset.

| 🖳 S                                      | NToo                                                      | V1.06 06/08/20  | 017 | -            | • • |              |     | Taxa Salar     |    |               |       |                                        |                                                                                                 |          |   |
|------------------------------------------|-----------------------------------------------------------|-----------------|-----|--------------|-----|--------------|-----|----------------|----|---------------|-------|----------------------------------------|-------------------------------------------------------------------------------------------------|----------|---|
| Basi                                     | c Setti                                                   | ng Walkie Talki | е   |              |     |              |     |                |    |               |       |                                        | HsInforWindow                                                                                   |          |   |
| F                                        | Freque                                                    | ency Mode: Cust | omi | ze           |     | ▼ <b></b>    | Set | Tx =Rx Freque  | no | cy (uncheck f | for s | equencies used for repeater operation) | R-00:00:515 !Buffer full,F102<br>R-00:00:515 !Buffer full,F101<br>R-00:00:525 !Buffer full,F101 | *        |   |
|                                          |                                                           | Tx Freq.        |     | Rx Freq.     |     | Code<br>Mode |     | Code<br>Number |    | Scan          |       |                                        | R-00:00:535 !Buffer full,F101<br>R-00:00:545 !Buffer full,F101<br>B-00:00:555 !Buffer full F101 |          |   |
|                                          | ▶ 1                                                       | [1] 464.5       | -   | [2] 469.5    | •   | CDCSS        | •   | [8] 047        | •  | Off           | •     |                                        | R-00:00:565 !Buffer full,F102<br>P-00:01:159 e922rpeStart                                       |          |   |
|                                          | 2                                                         | [2] 469.5       | •   | [2] 469.5    | -   | CTCSS        | •   | [1] 67.0 🔻     |    | Off           | •     |                                        | R-00:01:200 t 21 84 0000                                                                        |          |   |
|                                          | 3                                                         | [3] 462.3125    | •   | [3] 462.3125 | -   | CTCSS        | •   | [1] 67.0 🔻     | ļ  | Off           | •     |                                        | R-00:01:248 r 22 CA 0001                                                                        |          |   |
|                                          | 4                                                         | [4] 462.4       | •   | [4] 462.4    | •   | CTCSS        | •   | [1] 67.0 🔻     | 1  | Off           | •     |                                        | R-00:01:352 t 21 84 0000<br>R-00:02:958 t 21 84 0000                                            |          |   |
|                                          | 5                                                         | [5] 467.4       | •   | [5] 467.4    | •   | CTCSS        | •   | [1] 67.0 🔻     |    | Off           | •     |                                        | R-00:04:657 t 21 84 0000<br>R-00:06:353 t 21 84 0000                                            |          |   |
|                                          |                                                           |                 |     |              |     |              |     |                |    |               |       |                                        | R-00:08:051 t 21 84 0000<br>R-00:09:770 t 21 84 0000                                            | =        |   |
| R-00/09:7/012184 (<br>R-00:11:44612184 ( |                                                           |                 |     |              |     |              |     |                |    |               |       |                                        |                                                                                                 | <b>.</b> |   |
|                                          | Edit FreqTable                                            |                 |     |              |     |              |     |                |    |               |       |                                        |                                                                                                 |          |   |
|                                          | Load Settings Save Settings Write Settings Write Settings |                 |     |              |     |              |     |                |    |               |       |                                        |                                                                                                 |          |   |
|                                          |                                                           |                 |     |              | U   |              |     |                |    |               |       |                                        |                                                                                                 |          |   |
|                                          |                                                           |                 |     |              |     |              |     |                |    |               |       |                                        |                                                                                                 |          |   |
|                                          |                                                           |                 |     |              |     |              |     |                |    |               |       |                                        |                                                                                                 |          |   |
|                                          |                                                           |                 |     |              |     |              |     |                |    |               |       |                                        |                                                                                                 |          |   |
|                                          |                                                           |                 |     |              |     |              |     |                |    | 6             | 2     | 1_2017                                 |                                                                                                 |          | - |

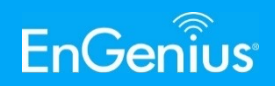

 Step 14a – Once all info is entered you can "Save Settings" as a .txt file that you can refer to at a later time.

| <b>-</b> | NToo    | V1.06 06/08/   | 2017  | in the second | • | -            |    | Tana Salah     |     |                 |                                                                                                    | <u> </u> |
|----------|---------|----------------|-------|---------------|---|--------------|----|----------------|-----|-----------------|----------------------------------------------------------------------------------------------------|----------|
| Bas      | sic Set | ting Walkie Ta | kie   |               |   |              |    |                |     |                 | HslaforWindow                                                                                                    |          |
|          | Frequ   | ency Mode: Cu  | storr | ize           |   | • S          | et | Tx =Rx Freque  | enc | cy (uncheck for | equencies used for repeater operation) R-03:40:331 t 21 84 0000<br>R-03:42:027 t 21 84 0000<br>R-03:43:726 t 21 84 0000                                            | •        |
|          |         | Tx Freq.       |       | Rx Freq.      |   | Code<br>Mode |    | Code<br>Number |     | Scan            | R-03:45:421 t 21 84 0000<br>R-03:47:116 t 21 84 0000<br>R-03:48 811 t 21 84 0000                                                                                   |          |
|          | •       | [1] 464.5      | •     | [2] 469.5     | - | CDCSS        | •  | [8] 047        | -   | Off 🔻           | R-03:50:507 t 21 84 0000                                                                                                    |          |
|          | 2       | [2] 469.5      | -     | [2] 469.5     | - | CTCSS        | •  | [1] 67.0 🖪     | -   | Off 🔻           | R-03:52:25112184 0000<br>R-03:53:898 t 21 84 0000                                                                                                    |          |
|          | 3       | [3] 462.312    | 5 -   | [3] 462.3125  | - | CTCSS        | •  | [1] 67.0       | -   | Off 💌           | R-03:55:611 t 21 84 0000<br>R-03:57:307 t 21 84 0000                                                                                                    |          |
|          | 4       | [4] 462.4      | -     | [4] 462.4     | - | CTCSS        | •  | [1] 67.0       | -   | Off 💌           | R-03:59:002 t 21 84 0000                                                                                                    |          |
|          | E       | [5] 467.4      |       | [5] 467.4     | - | CTCSS        | •  | [1] 67.0       | -   | Off 💌           | R-04:00:598 t 21 84 0000<br>R-04:02:393 t 21 84 0000                                                                                                    |          |
|          |         |                |       |               |   | Load Setting | gs | Save Set       | tin | ngs. Read S     | R-04:04:088 t21 84 0000           R-04:05:784 t21 84 0000           R-04:05:784 t21 84 0000           R-04:09:174 t21 84 0000           8           Write Settings | *        |

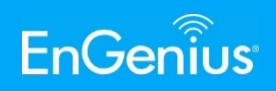

• Step 14b – To use a saved file, click "Load Settings" and click the .txt file you want to use.

| oun | g waikie raiki | e    |              |   |              |     |                |       |            |          | HsInforWindow                                                                                                 |  |
|-----|----------------|------|--------------|---|--------------|-----|----------------|-------|------------|----------|----------------------------------------------------------------------------------------------------|--|
| que | ncy Mode: Cust | omia | ze           |   | ▼ ■ €        | Set | Tx =Rx Free    | quen  | cy (unched | k for sp | R-00:47:323 t21 84 0000           operation)         R-00:49:041 t21 84 0000           R-00:06:075121 84 0000 |  |
|     | Tx Freq.       |      | Rx Freq.     |   | Code<br>Mode |     | Code<br>Number |       | Scan       |          | R-00:52:466 t 21 84 0000<br>R-00:54:182 t 21 84 0000<br>R-00:55:946 t 21 84 0000                              |  |
| 1   | [1] 464.5      | -    | [5] 469.5    | • | CDCSS        | •   | [16] 074       | -     | Off        | -        | R-00:57:604 t 21 84 0000                                                                                      |  |
| 2   | [2] 464.25     | -    | [2] 464.25   | - | CTCSS        | •   | [12] 100       | -     | Off        | -        | R-00:59:318 t 21 84 0000<br>R-01:01:027 t 21 84 0000                                                          |  |
| 3   | [3] 464.75     | -    | [3] 464.75   | - | CTCSS        | -   | [12] 100       | -     | Off        | -        | R-01:02:736 t 21 84 0000<br>R-01:04:446 t 21 84 0000                                                          |  |
| 4   | [4] 464.85     | -    | [4] 464.85   | - | CTCSS        | •   | [12] 100       | -     | Off        | -        | R-01:06:167 t 21 84 0000                                                                                      |  |
| 5   | [6] 462.5125   | -    | [7] 467.5125 | - | CDCSS        | -   | [8] 047        | -     | Off        | -        | R-01:07:884 t 21 84 0000<br>R-01:09:606 t 21 84 0000                                                          |  |
|     |                |      |              |   |              |     |                |       |            |          | R-01:13:065 t21 84 0000<br>R-01:14:747 t21 84 0000<br>R-01:16:453 t21 84 0000                                 |  |
|     |                |      |              |   |              |     |                |       |            |          |                                                                                                    |  |
|     |                |      |              | [ | Load Settin  | gs  | Save S         | Setti | ngs R      | ead Se   |                                                                                                    |  |
|     |                |      |              |   |              |     |                |       |            |          |                                                                                                    |  |
|     |                |      |              |   |              |     |                |       |            |          |                                                                                                    |  |
|     |                |      |              |   |              |     |                |       |            |          |                                                                                                    |  |

|                     |                                            |                   |                  |                |          | X |
|---------------------|--------------------------------------------|-------------------|------------------|----------------|----------|---|
| G - L + UHF Proc    | gramming                                   |                   | - 4 <sub>7</sub> | Search UHF Pro | gramming | Q |
| Organize 🔹 🔊 Open   | ▼ Share with ▼ Print Burn New folder       |                   |                  | 8==            | •        | 0 |
| ⊿ 🚖 Favorites       | Name                                       | Date modified     | Туре             | Size           |          |   |
| 📃 Desktop           | adio.txt                                   | 6/8/2017 4:41 PM  | Text Document    | 1 KB           |          |   |
| 🐌 Downloads         | test1.txt                                  | 6/13/2017 3:58 PM | Text Document    | 1 KB           |          |   |
| OneDrive            | WalkieSettingTool V1.06_2017_06_08_R99.exe | 6/8/2017 1:59 PM  | Application      | 116 KB         |          |   |
| laces Recent Places |                                            |                   |                  |                |          |   |
| 4 🥞 Libraries       |                                            |                   |                  |                |          |   |
| Documents           |                                            |                   |                  |                |          |   |
| De Jacobie Music    |                                            |                   |                  |                |          |   |
| Pictures            |                                            |                   |                  |                |          |   |
| D 🦉 Videos          |                                            |                   |                  |                |          |   |
| > 🍇 Computer        |                                            |                   |                  |                |          |   |
| Detwork             |                                            |                   |                  |                |          |   |

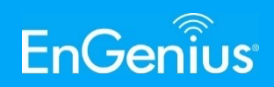

 Step 15 – Send the configuration to the radio. When done setting parameters for all channels, click "Write Settings". The "Set Finished!!" prompt will come up when complete. Click "OK". The radio will then power cycle.

| Basic Setting       Walkie Talkie       HshnforWi         Frequency Mode:       Customize       Image: Set Tx =Rx Frequency (uncheck for split frequencies used for repeater operation)       T-7802105161030D0A       R-ACK         T x Freq.       Rx Freq.       Code       Number       Scan       R-ACK       T-78081204050501010100200       R-ACK         1       [1] 464.5       I [2] 469.5       CDCSS       I [8] 047       Off       Image: Code       R-ACK       T-78081203040401010100200       R-ACK       T-78081203040401010100200       R-ACK       T-78081203040401010100200       R-ACK       T-78081203040401010100200       T-78081203040401010100200       T-7808120303040401010100200       T-7808120303040401010100200       T-7808120203030101010100       T-7808120203030101010100       T-7808120203030101010100       T-7808120203030101010100       T-7808120203030101010100       T-7808120203030101010100       T-7808120203030101010100       T-78081202030301010100100       R-ACK       T-78081202030301010100100       R-ACK       T-7808120203030101010100       R-ACK       T-780812002030301010100100       R-ACK       T-780812002030301010100100       R-ACK       T-780812002030301010100100       R-ACK       T-780812002030301010100100       R-ACK       T-780812002030301010100100       R-ACK       T-780812002030301010100100       R-ACK       T-78081200203030101001000       R-ACK       T-7808120000200 |      |
|----------------------------------------------------------------------------------------------------|------|
| Frequency Mode:       Customize       Set Tx =Rx Frequency (uncheck for split frequencies used for repeater operation)         Tx Freq.       Rx Freq.       Code<br>Mode       Number       Scan         1       111464.5       121469.5       CDCSS       181047       Off       Tr38081204050501010100230         2       121469.5       CTCSS       11167.0       Off       Tr38081203040401010100200         3       131462.3125       CTCSS       11167.0       Off       Tr38081203040401010100200         4       141462.4       CTCSS       11167.0       Off       Tr38081203040401010100200         5       151467.4       151467.4       CTCSS       11167.0       Off         6       Set Finished!!       Set Finished!!       Tr380812030010100100                                                                                                    | w    |
| Tx Freq.       Rx Freq.       Code<br>Mode       Code<br>Number       Scan       R-ACK         1       11       464.5 <ul> <li>[2] 469.5</li> <li>[2] 469.5</li> <li>[2] 469.5</li> <li>[2] 469.5</li> <li>[2] 469.5</li> <li>[2] 469.5</li> <li>[2] 469.5</li> <li>[3] 462.3125</li> <li>[3] 462.3125</li> <li>[3] 462.4</li> <li>[4] 462.4</li> <li>[4] 462.4</li> <li>[5] 467.4</li> <li>[5] 467.4</li> <li>[5] 467.4</li> <li>[5] 467.4</li> <li>[5] 467.4</li> <li>[5] 467.4</li> <li>[1] 67.0</li> <li>[1] 67.0</li> <li>[1] 6</li></ul>                                                                                                    | *    |
| 1       11       464.5       •       [2] 469.5       •       CDCSS       •       [8] 047       •       Off       •         2       [2] 469.5       •       [2] 469.5       •       CTCSS       •       [1] 67.0       •       Off       •         3       [3] 462.3125       •       [1] 67.0       •       Off       •       •       •       •       •       •       •       •       •       •       •       •       •       •       •       •       •       •       •       •       •       •       •       •       •       •       •       •       •       •       •       •       •       •       •       •       •       •       •       •       •       •       •       •       •       •       •       •       •       •       •       •       •       •       •       •       •       •       •       •       •       •       •       •       •       •       •       •       •       •       •       •       •       •       •       •       •       •       •       •       •       •       • <td< td=""><td>0A</td></td<>                                                                                                    | 0A   |
| 2 [2] 469.5 V [2] 469.5 V CTCSS V [1] 67.0 V Off V<br>3 [3] 462.3125 CTCSS V [1] 67.0 V Off Information A<br>4 [4] 462.4 V [5] 467.4 CTCSS V [1] 67.0 V Off Information A<br>5 [5] 467.4 V [5] 467.4 CTCSS V [1] 67.0 V Off Information A<br>Set Finished!!                                                                                                    | 0A   |
| 3       [3] 462.3125       • [1] 67.0       • Off       Information       T-7808120203030101001D0         4       [4] 462.4       • [1] 67.0       • Off       Information       T-780812020303010101001D0         5       [5] 467.4       • [5] 467.4       • CTCSS       • [1] 67.0       • Off         Set Finished!!                                                                                                    | 0A   |
| 4 [4] 462.4 V [4] 462.4 CTCSS V [1] 67.0 V Off<br>5 [5] 467.4 CTCSS V [1] 67.0 V Off<br>5 [5] 467.4 CTCSS V [1] 67.0 V Off<br>5 Set Finished!!<br>5 Set Finished!!                                                                                                    | 0A   |
| 5 [5] 467.4 ▼ [5] 467.4 ▼ CTCSS ▼ [1] 67.0 ▼ Off<br>Set Finished!!<br>Set Finished!!                                                                                                    | 00   |
| Image: Set Finished!!         1-780812010202010101001AC           R-ACK         T-78081200010202080100200           R-ACK         T-78081200010202080100200                                                                                                    | =    |
| Load Settings Save Settings Write Settings                                                                                                    | DA T |

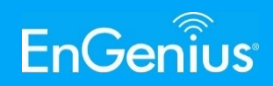

 Step 16 – Power cycle the handset to make changes active by using the volume knob to turn off and on the handset. Programming is now complete.

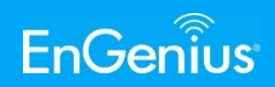

- Final Notes
  - It is recommended that you verify with either another radio or testing tool to confirm the settings you entered in the radio are correct.
  - For further support call 714-432-8668
     or email support@engeniustech.com

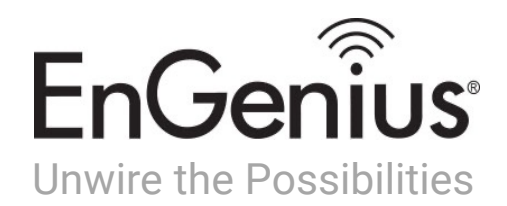

http://www.engeniustech.com @EnGeniusTec

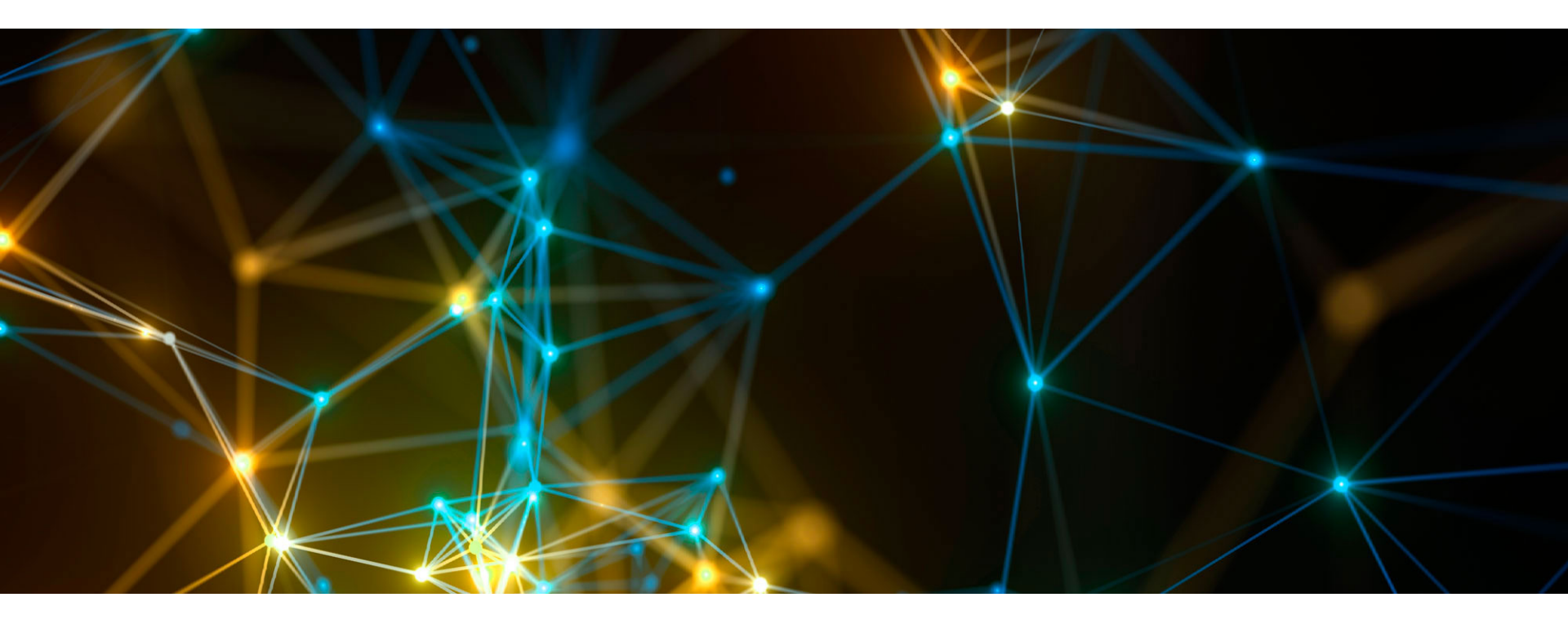